## Welcome to TimeCamp Help!

Search for articles...

## 88

## **Export days off to Calendar**

From now on you can export day types from the Attendance report to your Calendar. With this feature, you can export all day types **except for working days**, **non-working days**, **and remote work**. Exported days will be displayed as **Absence** in your Calendar.

All you have to do is to copy the iCal link from your profile settings and add it as a new Calendar to your calendar app.

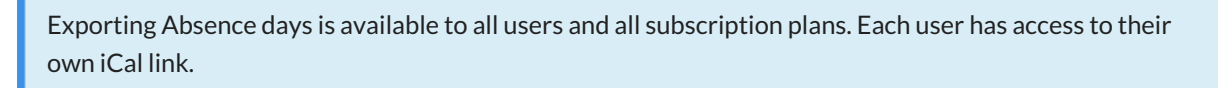

After adding the iCal link to calendar, Administrators will have access to Absent days of users they manage.

First, navigate to your **Profile settings** in the upper right corner under your avatar icon and scroll down to the bottom of the page.

| <                                                       | Day Calendar                  | 운 오 V V Bulk edit :         | Emily Admin<br>documentation@timecamp.com |
|---------------------------------------------------------|-------------------------------|-----------------------------|-------------------------------------------|
|                                                         |                               | 2                           | Profile Settings                          |
| Select task and project                                 | note                          | Add manually START TIMER    | දිරි} Account Settings                    |
|                                                         |                               |                             | Subscription                              |
| 100 200 300 400 500 600 700 800 900 1000 1100 1200 1400 | 15:00 16:00 17:00 18:00 19:00 | 20:00 21:00 22:00 23:00<br> | () Log out                                |
| Day type: Working day                                   |                               |                             |                                           |
|                                                         | )                             |                             |                                           |
| No recent time entri                                    | es                            |                             |                                           |
| Seems like you haven't tracked any ti                   | me yet                        |                             |                                           |
| +0                                                      |                               | Submit for approval         |                                           |

Here you'll find a section View your absences from the Attendance module (for e.g. vacation leave) in any calendar app and a link to copy.

| C TimeCamp          | Live chat window:                                                                                                    |
|---------------------|----------------------------------------------------------------------------------------------------|
| TRACK               | Show live chat widget with customer support representative on every page on bottom right corner                                                                                                    |
| () Timesheet        | Email notifications:                                                                                                    |
| ANALYZE             | Weekly computer-time team summary                                                                                                    |
| Dashboard           | Alert when someone change my time entry                                                                                                    |
| G Reports >         | Alert when I have time entries without a task                                                                                                    |
| Computer Time       | Remind me to submit my timehseet for approval                                                                                                    |
|                     | Alert when someone reopen my timesheets                                                                                                    |
| MANAGE              | Alert when someone submits timesheets you should approve                                                                                                    |
|                     | Weekly computer time summary                                                                                                    |
| V/ rugs             | Daily timesheet and work time summary                                                                                                    |
| TEAM                | Alert when 80% and 100% of the budget is exceeded                                                                                                    |
| OS Users            | Review General Data Protection Rights Consent                                                                                                    |
| Attendance          | Your programming API token:                                                                                                    |
| Dimesheet Approvals | c718cc4f0ee667a999f9958b8c                                                                                                    |
| CLIENTS             | API specification                                                                                                    |
| Clients             | View your Timesheet in any calendar app:                                                                                                    |
| s Invoices          | To use this feature, first generate iCai linic, then simply copy it and add as a new calendar<br>to your calendar app (such as Outlook, Apple Calendar, or Google Calendar).                                                                                                    |
|                     | Click "Generate link" first                                                                                                    |
|                     | View your absences from the Attendance module (for e.g. vacation leave) in any calendar app:<br>To use this feature, first generate iCal link, then simply copy it and add as a new calendar<br>to your calendar app (such as Outlook, Apple Calendar, or Google Calendar).<br>Click "Generate link" first<br>Sovo settings<br>Cancel |
|                     |                                                                                                    |

First, generate a link then copy it and navigate to your calendar. Next use an option to **add a new calendar** from the URL. Here are a few examples:

**Google Calendar:** click on the "plus" button next to Other calendars and select "From URL" option. Input copied ical link and click on the "Add calendar" button. TimeCamp Attendance will appear as a new calendar on the left side menu where you can change its name, color, enable notifications, etc.

| 😑 🗾 Calendar                            | Today < > Feb -                                                                       | - Mar 2023   |                              |           | <u>२</u> ७ 🕸                                                                                                    | Week -                      | # A        |
|-----------------------------------------|---------------------------------------------------------------------------------------|--------------|------------------------------|-----------|----------------------------------------------------------------------------------------------------|-----------------------------|------------|
|                                         | SUN                                                                                   | MON TUE      | WED                          | THU       | FRI                                                                                                    | SAT                         |            |
| Create 👻                                | 26                                                                                    | 27 28        | 1                            | 2         | 3                                                                                                    | 1                           |            |
| GI                                      | MT+01                                                                                 | 27           | ±                            | 2         | 5                                                                                                    | -                           | Ø          |
| February 2023 < >                       |                                                                                       |              |                              |           |                                                                                                    |                             |            |
| S M T W T F S                           | 8 AM                                                                                  |              |                              |           |                                                                                                    |                             |            |
| 29 30 31 1 2 3 4                        |                                                                                       |              |                              |           |                                                                                                    |                             | -          |
| 5 6 7 8 9 10 11                         | 9 AM                                                                                  |              |                              |           |                                                                                                    |                             |            |
| 12 13 14 15 16 17 18                    |                                                                                       |              |                              |           |                                                                                                    |                             |            |
| 19 20 21 22 23 24 25                    | IU AM                                                                                 |              |                              |           |                                                                                                    |                             |            |
| 26 27 28 1 2 3 4                        | 11 AM                                                                                 |              |                              |           |                                                                                                    |                             |            |
| 5 6 7 8 9 10 11                         |                                                                                       |              |                              |           |                                                                                                    |                             | +          |
| 🕰 Search for people                     | 12 PM                                                                                 |              |                              |           |                                                                                                    |                             |            |
|                                         | 1 PM                                                                                  |              |                              |           |                                                                                                    |                             | -          |
| My calendars                            | 2 PM                                                                                  |              |                              |           |                                                                                                    |                             |            |
|                                         | 211                                                                                   |              |                              |           |                                                                                                    |                             |            |
|                                         |                                                                                       | •            |                              |           |                                                                                                    |                             |            |
| Reminders                               | •)                                                                                    |              |                              |           |                                                                                                    |                             |            |
| Tasks                                   | 4 PM                                                                                  |              |                              |           |                                                                                                    |                             | -          |
|                                         | 5.04                                                                                  |              |                              |           |                                                                                                    |                             |            |
| Other calendars + ^                     | 5 PM                                                                                  |              |                              |           |                                                                                                    |                             |            |
| 🗹 Święta w Polsce                       | 6 PM                                                                                  |              |                              |           |                                                                                                    |                             |            |
|                                         |                                                                                       |              |                              |           |                                                                                                    |                             |            |
|                                         | 7 PM                                                                                  |              |                              |           |                                                                                                    |                             | - 4        |
|                                         |                                                                                       |              |                              |           |                                                                                                    |                             |            |
|                                         |                                                                                       |              |                              |           |                                                                                                    |                             |            |
| Search for peop                         | 12 PM                                                                                 |              |                              |           |                                                                                                    |                             | -          |
| Subscribe t                             | o calendar                                                                            |              |                              |           |                                                                                                    |                             |            |
| My calendars                            |                                                                                       |              |                              |           |                                                                                                    |                             |            |
| Create new                              | calendar                                                                              |              |                              |           |                                                                                                    |                             |            |
| Browse cal                              | endars of interest                                                                    |              |                              |           |                                                                                                    |                             |            |
| Diotice out                             |                                                                                       |              |                              |           |                                                                                                    |                             | -          |
| Reminders From URL                      | <b>—</b> ( <b>2</b> )                                                                 |              |                              |           |                                                                                                    |                             |            |
| ✓ Tasks                                 |                                                                                       |              |                              |           |                                                                                                    |                             |            |
| Other calendars                         |                                                                                       |              |                              |           |                                                                                                    |                             |            |
| Cuista un Delaca                        |                                                                                       |              |                              |           |                                                                                                    |                             |            |
| Swięta w Polsce                         | 6 PM                                                                                  |              |                              |           |                                                                                                    |                             | -          |
|                                         |                                                                                       |              |                              |           |                                                                                                    |                             |            |
|                                         | 7 PM                                                                                  |              |                              |           |                                                                                                    |                             |            |
|                                         |                                                                                       |              |                              |           |                                                                                                    |                             |            |
|                                         |                                                                                       |              |                              |           |                                                                                                    |                             |            |
| ← Settings                              |                                                                                       |              | ← Settings                   |           |                                                                                                    |                             |            |
| General Fr                              | rom URL                                                                               | $\sim$       | General                      | C         | Calendar settings                                                                                                  |                             |            |
| Add calendar ^ U                        | J <mark>RL of calendar</mark><br>https://ical-exporter.timecamp.io/api/attendance/U2F | <b>—</b> (3) | Add calendar 🗸 🗸             |           | Name<br>TimeCamp Attendance                                                                                        |                             |            |
| Subscribe to calendar                   | Make the calendar publicly accessible                                                 |              | Import & export              | D         | escription                                                                                                    |                             |            |
| Create new calendar Yo                  | Add calendar                                                                          |              | Settings for my calendars    | T         | imeCamp Attendance                                                                                                 |                             |            |
| From URL                                |                                                                                       |              | ,,                           | (0        | GMT+01:00) Central European Time - Amsterdam                                                                       | 1                           |            |
| Import & export                         |                                                                                       |              |                              |           | URL<br>https://ical-exporter.timecamp.io/api/attendance                                                            | e/U2FsdGVkX18Y0zaAqGrz8Maml | RCOdI%2BEU |
|                                         |                                                                                       |              |                              |           |                                                                                                    |                             |            |
| Settings for my calendars               |                                                                                       |              | Settings for other calendars | Р         | Permissions settings                                                                                               |                             |            |
|                                         |                                                                                       |              | Święta w Polsce              |           | knyone can                                                                                                    |                             |            |
|                                         |                                                                                       |              | TimeCamp Attendance          | - ( 4 ) 🖱 | ee nothing                                                                                                    |                             |            |
| Settings for other calendars            |                                                                                       |              | Calendar settings            | s         | iee all event details                                                                                              |                             |            |
| Święta w Polsce                         |                                                                                       |              | Permissions settings         |           |                                                                                                    |                             |            |
| <ul> <li>TimeCamp Attendance</li> </ul> |                                                                                       |              | Event notifications          | E         | vent notifications                                                                                                 |                             |            |
| TimeCamp Timesheet                      |                                                                                       |              | All-day event notifications  | R         | eceive notifications for events on this calendar.<br>Ipting into these notifications may alert and be visible to t | the calendar owner(s)       |            |
|                                         |                                                                                       |              | Other notifications          |           | + Add notification                                                                                                 |                             |            |
|                                         |                                                                                       |              | Integrate calendar           |           |                                                                                                    |                             |            |
| Terms of Service - Privacy              |                                                                                       |              | Remove calendar              |           |                                                                                                    |                             |            |

**Outlook Calendar** (online version): click on the "Add Calendar" button on the left side menu. Next select option "Subscribe from web" and input copied ical link. Enter the name of your calendar, choose a color, and select a list you'd like to add a new calendar to.

| == | Outlook                                                | 𝒫 Search              |                  |                      |                         | 4 Meet Now S 🖬 🗟 🚳 🖓 🗛       |
|----|--------------------------------------------------------|-----------------------|------------------|----------------------|-------------------------|------------------------------|
|    | Home View Help                                         |                       |                  |                      |                         |                              |
|    | 🔲 🗖 New event 🗸 🗸                                      | 🖹 Day 🗸 🖱 Work week 💷 | Week 🖾 Month 🕀   | Board 👻 🗍 Split view | = Filter -> 🙆 Share 🕞 F | Print                        |
| 89 |                                                        | Today ^ ~ Febr        | uary 2023 ∨      |                      |                         | Tue, Feb 28                  |
| ~  | SM TW TF S                                             |                       |                  |                      |                         |                              |
| 1  | 29 30 31 1 2 3 4                                       | Sunday Monday         | Tuesday Wedr     | nesday Thursday      | Friday Saturday         |                              |
| ~  | 5 6 7 8 9 10 11                                        | Jan 29 30             | 31 Feb           | 1 2                  | 3 4                     |                              |
|    | 12 13 14 15 16 17 18                                   |                       |                  |                      |                         |                              |
| w  | 19 20 21 22 23 24 25                                   |                       |                  |                      |                         |                              |
|    | 26 27 28 1 2 3 4                                       |                       |                  |                      |                         |                              |
|    | 5 6 7 8 9 10 11                                        | 5 6                   | 7 8              | 9                    | 10 11                   |                              |
| •  | <ul> <li>Add calendar</li> <li>My calendars</li> </ul> | 1                     |                  |                      |                         |                              |
| 88 | <ul> <li>Calendar</li> </ul>                           | 12 13                 | 14 15            | 16                   | 17 18                   |                              |
|    |                                                        |                       |                  |                      |                         | Nothing plaque d for the day |
|    | Show all                                               |                       |                  |                      |                         | Enjoy!                       |
|    |                                                        |                       |                  |                      |                         |                              |
|    |                                                        | 19 20                 | 21 22            | 23                   | 24 25                   |                              |
|    |                                                        |                       |                  |                      |                         |                              |
|    |                                                        | 26 27                 | Feb 28 🛆 35° Mar | 1 🛆 2                | ଢ଼ି 3 ଦ୍ଦି 4            | Ģ                            |

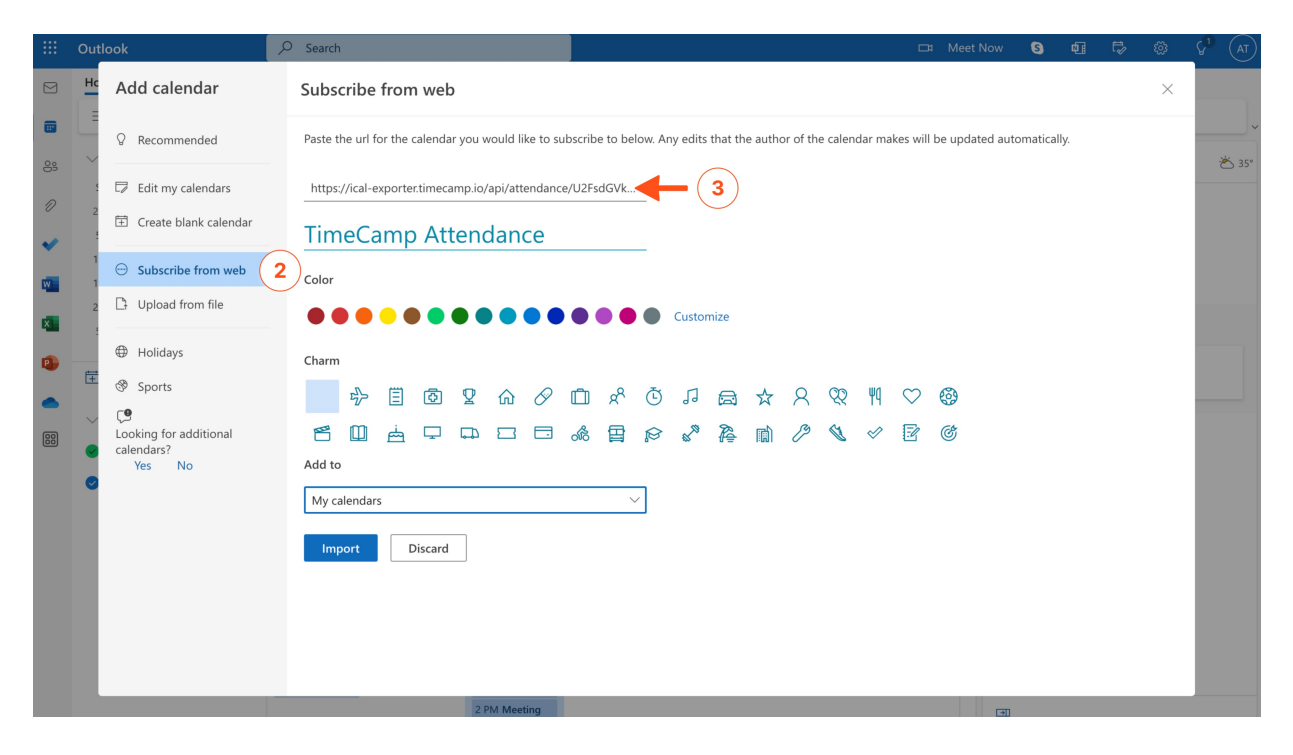

Apple Calendar (desktop version): open Calendar on your Mac and click on the File tab. Select "New Calendar Subscription" from the menu. Next input copied ical link, name your calendar, select its color and click on the "Ok" button.

| 🗯 Calendar | File                                                   | 1 indow                                      | Help<br># N<br>>                           |                     | +           |                | Day                 | Week Month   | Veer              |          | , [ø] ⊙     | २ <b>डि</b> ग | ue 28 Feb 15:41 |
|------------|--------------------------------------------------------|----------------------------------------------|--------------------------------------------|---------------------|-------------|----------------|---------------------|--------------|-------------------|----------|-------------|---------------|-----------------|
|            | New Calendar Gr<br>New Calendar Su<br>New Holiday Cale | roup<br>Ibscription<br>endar                 |                                            | 2                   | -<br>Februa | <b>ary</b> 202 | 3                   | week Month   |                   | Q Search | ( Today >   |               |                 |
|            | Import                                                 |                                              |                                            |                     | Mon         | Tue            | Wed                 | Thu          | Fri               |          |             |               |                 |
|            | Export<br>Close                                        |                                              |                                            |                     |             |                | 1 Feb               | 2            |                   |          |             |               |                 |
|            | Print                                                  |                                              |                                            |                     |             |                |                     |              |                   |          |             |               |                 |
|            |                                                        | 🧭 Święta v 🗹                                 | w Polsce )))<br>gestions                   |                     | 6           |                | 8                   | 9            | 10                |          |             |               |                 |
|            |                                                        |                                              |                                            |                     | 13          | 14             | 15                  | 16           | 17                |          |             |               |                 |
|            |                                                        |                                              |                                            |                     |             | Walentynki     |                     | Tłusty czwar |                   |          | Dzień Nauki |               |                 |
|            |                                                        |                                              |                                            |                     | 20          | 21<br>Ostatki  | 22                  | 23           | 24                |          |             |               |                 |
|            |                                                        | Februar M T W 1 30 31 1 6 7 8 9              | ry 2023<br>T F S<br>2 3 4<br>9 10 11       |                     | 27          | 28             | 1 Mar<br>Narodowy D |              |                   |          |             |               |                 |
|            |                                                        | 13 14 15 1<br>20 21 22 2<br>27 28 1<br>6 7 8 | 16 17 18<br>23 24 25 1<br>2 3 4<br>9 10 11 | 19<br>26<br>5<br>12 |             |                | 8<br>Międzynarod    |              | 10<br>Dzień Mężcz |          |             |               |                 |

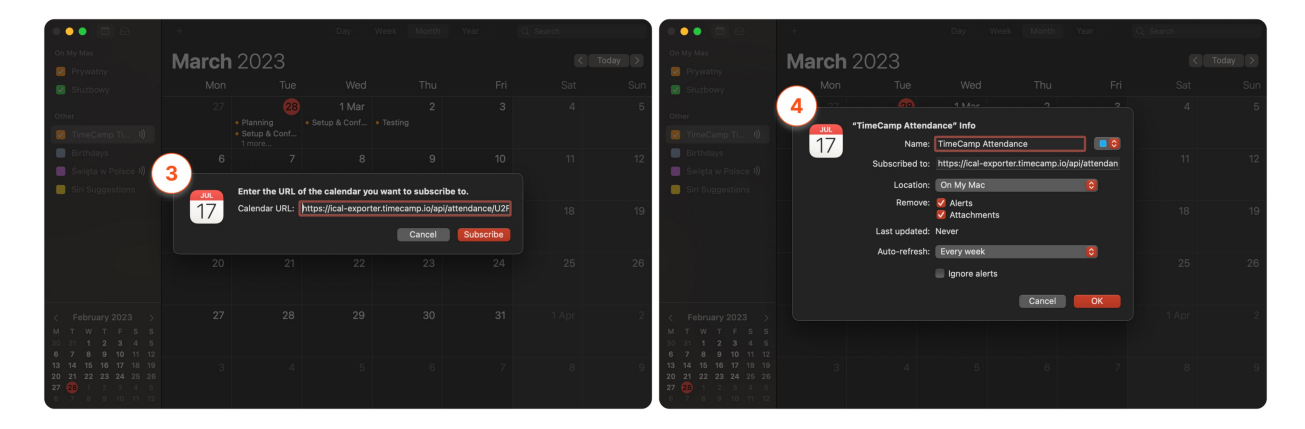

Days off will be automatically exported as all-day Absence events to your calendar. By default, all days off will be imported for the **past 30 days** and for the **future 30 days**.

Currently, it is not possible to adjust "before" and "after" days for exporting days off from the Attendance module.

Example of exported Absent days:

| Emily Admin   |        |                      |                                            |                  |                | Columns v Da     | y type V Bulk edit | Awaiting requests |
|---------------|--------|----------------------|--------------------------------------------|------------------|----------------|------------------|--------------------|-------------------|
|               |        |                      |                                            | Show sto         | atistics ₩     |                  |                    |                   |
| Date          |        | Total in<br>projects | Total between first<br>and last time entry | Should Be        | Vacation hours | First time entry | Last time entry    | Day type          |
| 🗌 Feb 27, Mon |        |                      |                                            | 08:00:00         | 08:00:00       |                  |                    | Parental leave    |
| 🗌 Feb 28, Tue |        | 07:25:00             | 08:20:00                                   | 05:00:00         | 00:00:00       | 8:30             | still working      | Working day       |
| 🗌 Mar I, Wed  |        | 03:00:00             | 03:00:00                                   | 08:00:00         |                | 14:24            | 17:24              | Working day       |
| 🗌 Mar 2, Thu  |        | 05:00:00             | 05:00:00                                   | 08:00:00         |                | 10:57            | 15:57              | Working day       |
| 🗌 Mar 3, Fri  |        |                      |                                            | 08:00:00         | 08:00:00       |                  |                    | Sick leave        |
| Mar 4, Sat    |        |                      |                                            |                  |                |                  |                    | Non-working day   |
| 🗎 Mar 5, Sun  |        |                      |                                            |                  |                |                  |                    | Non-working day   |
|               | 7 days | 15:25:00<br>42%      | 16:20:00<br>44%                            | 37:00:00<br>100% | 16:00:00       |                  |                    |                   |

| Today   | < > Feb        | 9 – Mar 2023          |                                           |     |     | Q (?) 🔅               | Week - |
|---------|----------------|-----------------------|-------------------------------------------|-----|-----|-----------------------|--------|
|         | SUN            | MON                   | TUE                                       | WED | THU | FRI                   | SAT    |
|         | 26             | 27                    | 28                                        | 1   | 2   | 3                     | 4      |
| GMT+01  |                | Absent - documentatic |                                           |     |     | Absent - documentatic |        |
| 8 AM -  | Strategy       |                       |                                           |     |     |                       |        |
| 9 AM —  | 8 – 11:05am    |                       | <b>Planning</b><br>8:30 – 10:25am         |     |     |                       |        |
| 10 AM - |                |                       |                                           |     |     |                       |        |
| 11 AM - | Documentation  |                       | Setup & Configuration<br>10:40am - 1:20pm |     |     |                       |        |
| 12 PM - | 11:05am – 12pm |                       | -                                         |     |     |                       |        |
| 1 PM -  |                |                       |                                           |     |     |                       |        |
|         |                |                       |                                           |     |     |                       |        |